Asian Conference of Religions for Peace 9th General Assembly Tokyo

くパート:1>

## ACRP第9回大会の登録方法について

アジア宗教者平和会議

### 1. ACRP大会公式ホームページにアクセス

×

URL: https://system.expoline.jp/acrp/

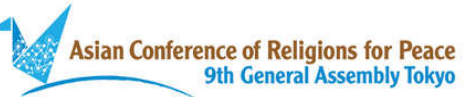

#### 第9回 ACRP東京大会

行動するアジアの宗教コミュニティ: 誰一人取り残さない、 健やかで豊かなアジアの平和をめざして

- 青年事前大会 2021年10月17日
- 女性事前大会 2021年10月18日
- 本大会 2021年10月19日~22日

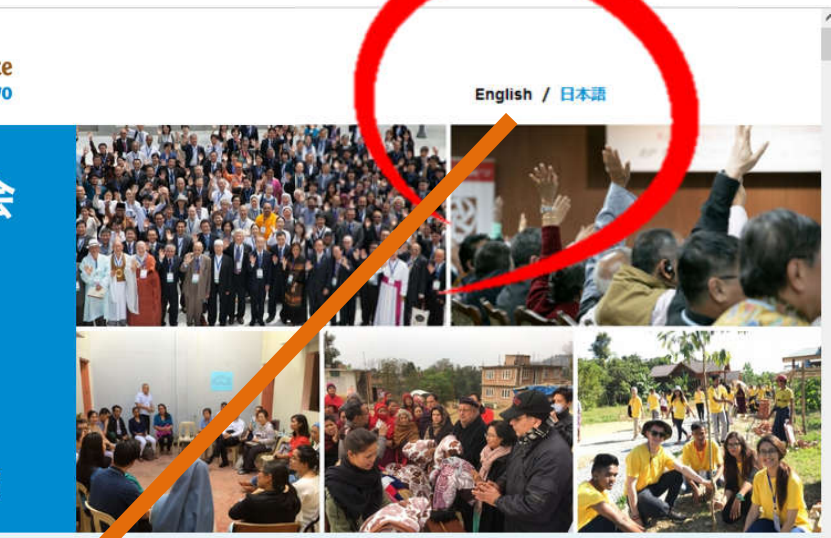

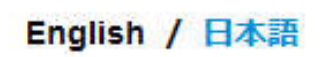

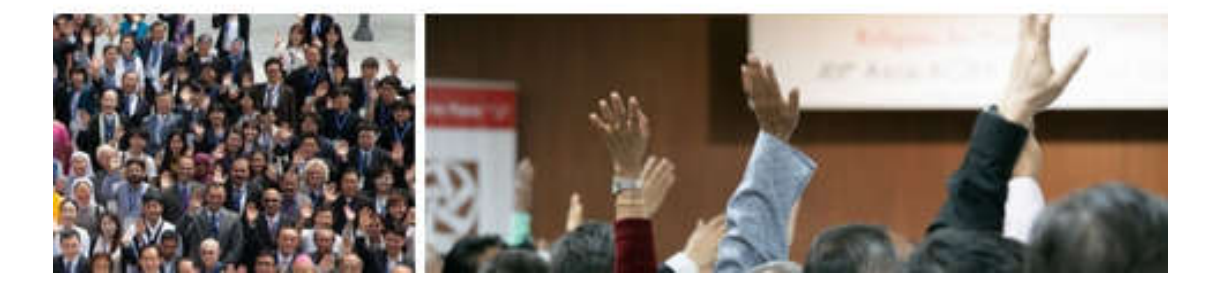

#### 言語を選択してください。

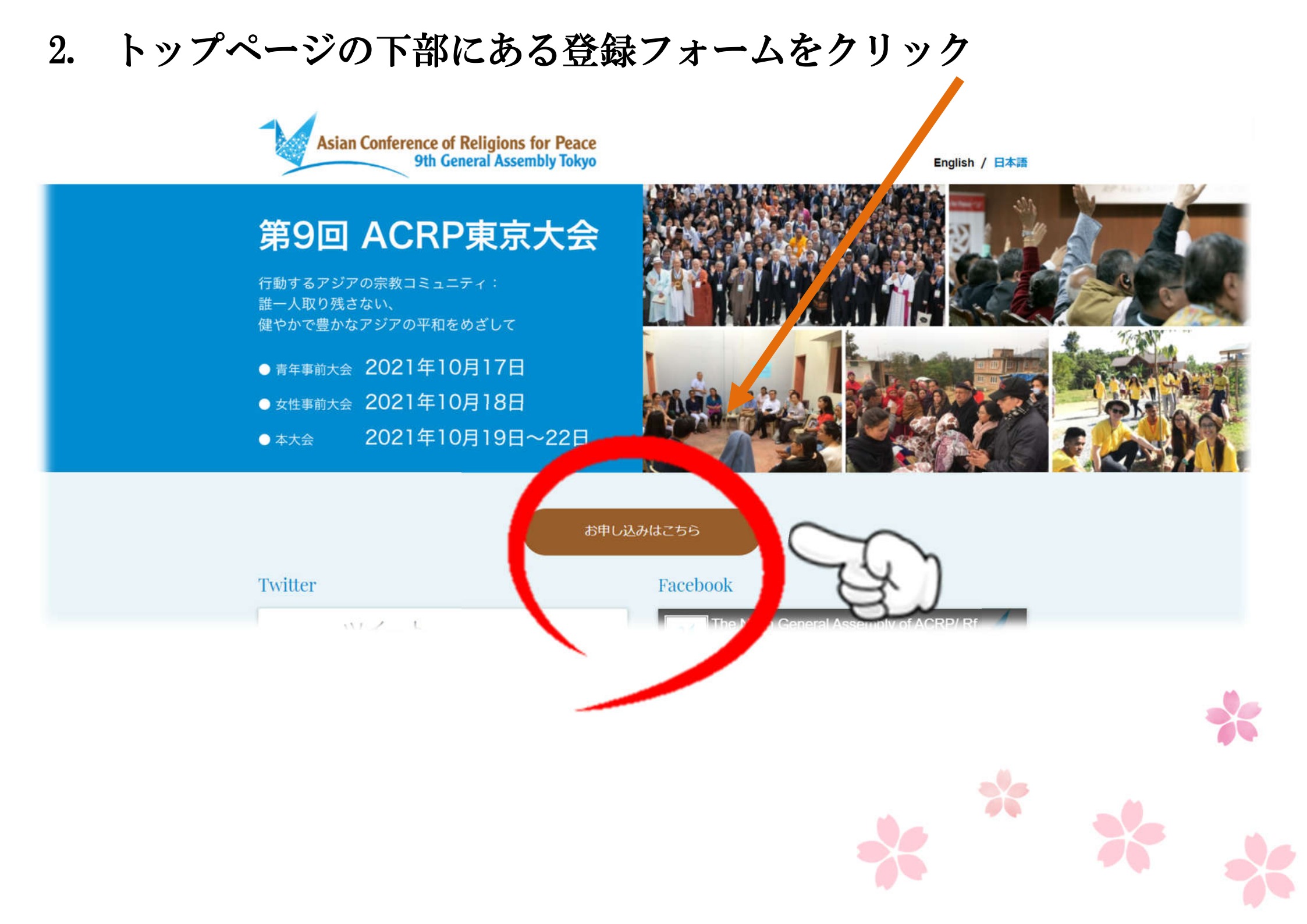

### 3. 必要事項を入力

#### Registration

参加登録

Please fill in the registration form. \*Fields marked with an asterisk (\*) are required. 登録フォームに必要事項を入力してください。\*アスタリスク(\*)の付いたフィールドは必須項目です。

| Name*<br>氏名* | First Name*<br>名*     |
|--------------|-----------------------|
|              |                       |
|              | Middle Name<br>ミドルネーム |
|              |                       |
|              | Family Name*<br>姓*    |
|              |                       |

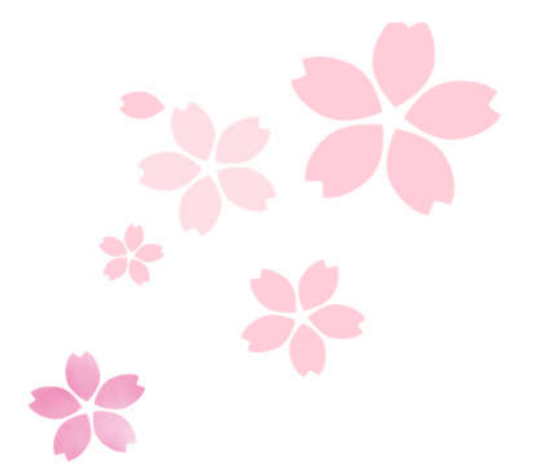

| Country/ Region<br>国            |                                                                                                    |
|---------------------------------|----------------------------------------------------------------------------------------------------|
| Religion<br>宗教                  | ※only for anonymous internal tracking purposes.<br>※事務局が大会参加者分析のためにのみ使用いたします。                                                                                                    |
| Age<br>年齢                       | <ul> <li>※only for anonymous internal tracking purposes.</li> <li>※事務局が大会参加者分析のためにのみ使用いたします。</li> <li>Please select one お選びください</li> </ul>                                                |
| Category*<br>カテゴリー*             | Category1: ACRP EC/GB Members<br>カテゴリー1: ACRP 執行委員(EC)/管理委員(GB)<br>Category2: ACRP Chapter/ IRC Members (including Youth/Women Pre-Assembly)<br>カテゴリー2: ACRP、WCRP各国役員(青年事前大会、女性事前大会参加者含む) |
| カテゴリーの選択にご注意ください。               | Category3: Press and Invited Guests<br>カテゴリー3:プレス、招待ゲスト                                                                                                    |
| カテゴリーによっては参加できない<br>セッションがあります。 | Dテゴリー4:上記以外                                                                                                    |
|                                 |                                                                                                    |

次のスライドへ

カテゴリー1:ACRP 執行委員(EC)/管理委員(GB)

ACRPのEC/GB メンバー/ 名誉会長

カテゴリー2:ACRP、WCRP各国役員(青年事前大会、女性事前大会参加者 含む)

ACRP各国委員会で推薦された委員会メンバー

カテゴリー3:プレス、招待ゲスト

各国の現地報道関係者およびACRP会員からの招待者。

カテゴリー4:その他

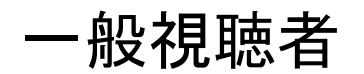

\*カテゴリー4を選んだ方はYouTubeでのみ配信されます。一部のセッションは視聴できません。

#### 4. 本規約に同意の上、確認ボタンを押す

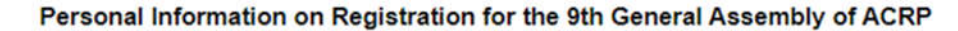

The Asian Conference of Religions for Peace (referred to as "ACRP") makes every effort to protect your personal information. When we collect your personal information, we will notify you in advance and obtain your consent. Please read the following terms and conditions, and submit your personal information only after you agree to them.

Purpose of use of personal information

#### 第9回ACRP大会参加登録時の個人情報の取り扱いについて

motion to be obtained will be used for the purpose of informing and contacting you shout the Oth Conseal

アジア宗教者平和会議(以下「ACRP」といいます。)では、皆様の個人情報保護に努めています。皆様から個人情報を取得す る際には事前に通知し、同意を得た上で行います。下記の事項をお読みになり、ご同意いただいた上で個人情報の送信をお願 いたします。

#### 個人情報の利用目的

動洞大、用し信報件 第0回AC00大今に開大スプ家内,ブ連校 大今の熱加啓録 ひびAC00からの情報提供のために利用し

I agree with the handling of personal information. 個人情報の取り扱いに関する事項について同意します。

Confirm Your Input 入力内容の確認 Reset リセット

アジア宗教者平和会議(ACRP)

### 5. 入力内容を確認したら、送信ボタンをクリック

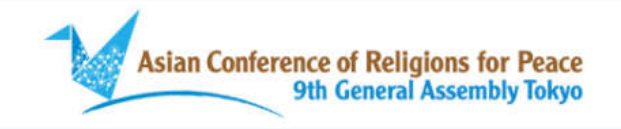

#### Confirm

登録内容確認

Name\* 氏名\*

Title

敬称

名\*

Fist Name\* M

Middle Name ミドルネーム

Family Name\* I 姓\*

Ms

Organization\* ACRP 所属団体\*

Position\* 役職\* Secretariat

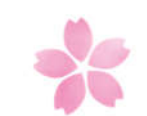

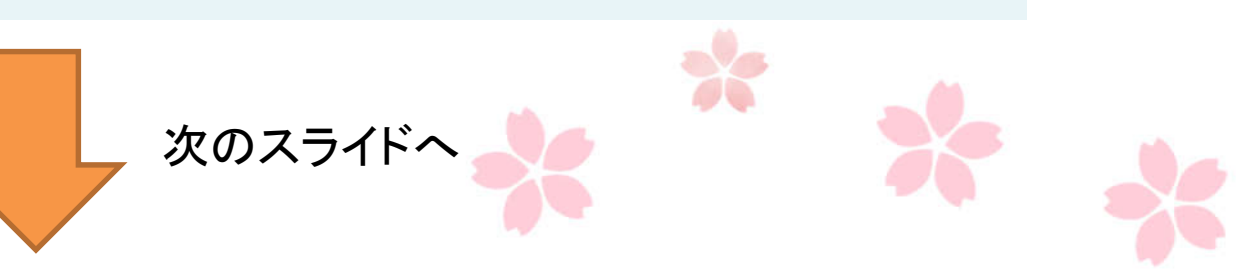

| Preferred Program to<br>participate<br>参加希望プログラム  | Youth Pre-Assembly (17th Oct)<br>Women Pre-Assembly (18th Oct)<br>Opening Ceremony<br>Plenary I on Business (ACRP EC/GB Members ONLY)<br>Plenary II on Flagship Project<br>Plenary III on COVID-19 and Asia's Religious Communities: Learnings and Recovery<br>Plenary IV on Business (ACRP EC/GB Members ONLY)<br>Plenary V on Business (ACRP EC/GB Members ONLY)<br>Closing Ceremony                                                                                                    |  |  |  |  |
|---------------------------------------------------|----------------------------------------------------------------------------------------------------|--|--|--|--|
| Women's Working Group<br>女性事前大会で参加を希望す<br>ークショップ名 | Group 1: Educating women and girls for peace and respect for human dignity<br>るワ                                                                                                    |  |  |  |  |
| Commission Sessions in<br>parallel<br>分科会1~4      | Commission 1: Education for Peace and Human Dignity                                                                                                    |  |  |  |  |
|                                                   | Submit Back                                                                                                    |  |  |  |  |
| Asian Conference of R<br>Asia                     | eligions for Peace / Religions for Peace                                                                                                    |  |  |  |  |
| Fumon Media Center                                |                                                                                                    |  |  |  |  |
| 2-7-1 Wada, Suginami-ku, Tok                      | yo 166-0012 Japan                                                                                                    |  |  |  |  |
|                                                   |                                                                                                    |  |  |  |  |
|                                                   | For more information on ACRP                                                                                                    |  |  |  |  |
|                                                   | the state of the state of |  |  |  |  |

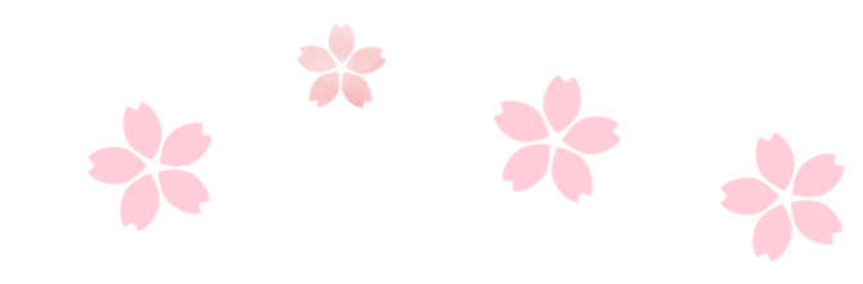

#### 6.送信ボタンをクリックすると入力したメールアドレスに 確認メールが届く

| 必ず確認メールが届いたか確認してください!                                                                                                    |                                              |  |  |  |  |  |
|----------------------------------------------------------------------------------------------------|----------------------------------------------|--|--|--|--|--|
|                                                                                                    |                                              |  |  |  |  |  |
| [The 9th ACRP General Assembly] Notice of Completion<br>D 受信トレイ ×                                                                        | n of Registration【第9回ACRP東京大会】お申込完了のお知らせ 🖷 🗹 |  |  |  |  |  |
| アジア宗教者平和会議(ACRP)運営事務局 n01.smp.ne.jp 経由<br>To idei ▼                                                                                      | 18:15 (3 時間前) 🛛 🛧 🔹 🗄                        |  |  |  |  |  |
| <br>[The 9th ACRP General Assembly] Notice of Completion of Registration【第9回ACRP東京大会                                                     | え】お申込完了のお知らせ                                 |  |  |  |  |  |
| ACRP<br>Dear M I,                                                                                                    |                                              |  |  |  |  |  |
| Thank you for your registration to the 9th ACRP General Assembly.<br>We would like to inform you that we have received your application. | ロクイン手順にしたかって、                                |  |  |  |  |  |
| Event Outline                                                                                                    | パスワードを設定。                                    |  |  |  |  |  |
| < The 9th ACRP General Assembly ><br>Dates: Oct. 17th (Sun) – Oct. 22 (Fri), 2021                                                        |                                              |  |  |  |  |  |
| *This event will be held online.                                                                                                    |                                              |  |  |  |  |  |
| Please follow the instructions below to log in to the 9th ACRP General Assembly.                                                         |                                              |  |  |  |  |  |
| Login procedure                                                                                                    |                                              |  |  |  |  |  |
| 1. Please access the following URL and set your password.<br>https://area31.smp.ne.jp/area/cl/6787698/00EU4e19h-K5/M?S=ogsis8lj          |                                              |  |  |  |  |  |
| 2. Enter your password and click on the "Set" button.<br>*The URL expires in 24 hours after the delivery date.                           |                                              |  |  |  |  |  |
| In the everyotion date of the obey of U.Y. has needed, placed conductively residence a mail of                                           |                                              |  |  |  |  |  |
|                                                                                                    |                                              |  |  |  |  |  |

Login procedure

 Please access the following URL and set your password. https://area31.smp.ne.jp/area/cl/6787698/00EU4e19h-K5/M?S=ogsis

 Enter your password and click on the "Set" button.
 \*The URL expires in 24 hours after the delivery date. If the expiration date of the above URL has passed, please send us your registered e-mail address using the form below. We will send you the URL for setting the password again. <u>https://reg31.smp.ne.jp/regist/is?SMPFORM=lcpe-Idmiga-ecb6a9add2d8108249b2e3bbfdf29ffe</u>

3. After setting your password, you will be able to log in to the 9th ACRP General Assembly at the following URL from 10:30 a.m. on Sunday, October 17. https://area31.smp.ne.jp/area/switch/00051c0007460cx45B/acrp\_top

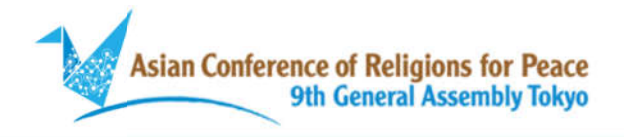

#### Password registration

パスワード登録

Please enter your new password. Click the "Register" button when you are finished. 新しいパスワードを入力して下さい。入力が終わったら「登録」ボタンをクリックして下さい。

| Password<br>パスワード                |          |   |  |
|----------------------------------|----------|---|--|
| Password confirmation<br>パスワード確認 |          | - |  |
|                                  | Register |   |  |

(赤く囲ったURLをクリックすると、 以下のページに飛びます。)

パスワードを入力して、「登録」を

<u>パスワードは8文字以上で入力。</u>

クリックしてください。

#### 7. このページが表示されたら、パスワード設定が完了。

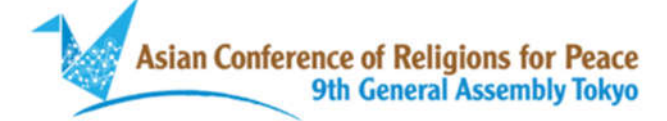

#### Password registration completed

パスワード登録完了

Password registration is complete. We have sent a "Notice of password registration completion" to the registered e-mail address. パスワードの登録が完了しました。 登録メールアドレス宛てに「パスワード登録完了のお知らせ」を送信しました。

Asian Conference of Religions for Peace / Religions for Peace Asia

(登録したメールアドレスにパスワード登録の確認メールが届くので、 必ず確認してください。)

くパート:2>

## 大会WEBサイトログイン方法

# ~10月にご案内いたします~